# CREATE A REQUISITION FOR A JOB

This quick guide describes the key steps in creating a requisition for a new job posting and creating teams. Other resources for hiring administrators are available at <u>http://www.uvic.ca/hr/services/home/hiring/index.php</u>

| #    | INSTRUCTIONS                                                                                                    | SCREENSHOT                        |  |  |  |  |  |  |  |  |
|------|----------------------------------------------------------------------------------------------------|-----------------------------------|--|--|--|--|--|--|--|--|
| Prep | Supervisors: Send requests for access to <u>uviccareers@uvic.ca</u>                                                                                                    |                                   |  |  |  |  |  |  |  |  |
| 1    | To create a requisition, you will need the following:<br>(1) position number of the job you are posting<br>(2) position number of the supervisor<br>(3) funding source information, and<br>(4) an approved job description that has been reviewed by your HR advisor.<br>For new positions, review the <i>Create a requisition for a new position</i> quick guide available at<br><u>https://www.uvic.ca/hr/assets/docs/ats-uviccareers/uviccareers-new-position.pdf</u> |                                   |  |  |  |  |  |  |  |  |
| 2    | Log in to UVic Careers<br>with your NetLink ID and<br>password:<br><u>https://uvic.mua.hrdepart</u><br><u>ment.com/</u>                                                                                                    | <section-header></section-header> |  |  |  |  |  |  |  |  |

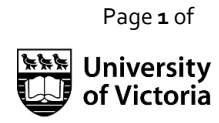

Updated March 2023

|   | INSTRUCTIONS                                                                                                    | SCREENSHOT                                                                                                    |
|---|----------------------------------------------------------------------------------------------------|----------------------------------------------------------------------------------------------------|
| 3 | On the <i>Dashboard</i> , click<br>on the Recruiting tab,<br>then under the<br>Requisition heading:<br><i>Create Requisition</i> .                                                                                                    | Employees   Dashboard   RECRUITING   Requisitions   Create Requisitions   Manage Requisitions   Approvals   Applicants   Candidates   Of of the method of the method |
| 4 | The progress bar at the<br>top of the screen<br>indicates where you are in<br>the process of creating a<br>requisition.<br>The first step is the <i>Select</i><br><i>Associations</i> screen.<br>Complete all required<br>(red) fields. Choose<br><i>Employee Group</i> carefully<br>as this choice determines<br>the workflow to follow.<br>If you have an existing job<br>that does not appear in<br>the <i>Job Title</i> drop-down<br>list, contact <u>Employment</u><br><u>Services.</u><br>If the job is new, view the<br><u>Create a requisition for a</u><br><u>new position</u> guide.<br>TIP: Type the position<br>number for the job into the<br><i>Job Title</i> field and click on<br>the job title to select it. | Step 1 Step 2   Step 2 Step 3   Step 4 Step 5   Step 5 Step 6    Provestige Accounting Create Requisitions / Create Requisition   Step 1 Step 1   Step 2 Step 3   Step 1 Step 4   Step 5 Step 5   Step 6 Step 5   Create Requisitions / Create Requisition   Step 1 Step 1   Step 1 Step 1   Step 1 Step 1   Step 1 Step 1   Step 1 Step 1   Step 1 Step 1   Step 1 Step 1   Step 1 Step 1   Step 1 Step 1   Step 1 Step 1   Step 1 Step 1   Step 1 Step 1   Step 1 Step 1   Step 1 Step 1   Step 1 Step 1   Step 1 Step 1   Step 1 Step 1   Step 1 Step 1   Step 2 Step 1   Step 1 Step 1   Step 1 Step 1   Step 2 Step 1   Step 2 Step 1   Step 2 Step 2   Step 2 Step 2   Step 2 Step 2   Step 2 Step 2   Step 2 Step 2   Step 2 Step 2   Step 3 Step 3   Step 4 Step 4   Step 4 Step 4   Step 4 Step 4   Step 4 Step 4   Step 4 Step 4 </th                                                                                                    |

Page **2** of

Updated March 2023

|        | CTIO | NIC |
|--------|------|-----|
| INSTRU |      | CVI |

# SCREENSHOT

Note that only certain PEA positions are eligible for a market adjustment.

IS THIS POSITION ELIGIBLE FOR A MARKET ADJUSTMENT AS PER THE PEA COLLECTIVE AGREEMENT? IF YOU HAVE ANY QUESTIONS PLEASE CONTACT UVIC CAREERS AT UVICCAREERS@UVIC.CA Yes No

SOURCE OF BUDGET FUNDING 3 \*

Please indicate if this position is eligible for a Remote Working Arrangement or a Hybrid Working Arrangement.

You can refer to the guidelines provided on the HR website:

5

IS THIS POSITION ELIGIBLE FOR A REMOTE WORKING ARRANGEMENT?

| Vo | C |
|----|---|
| 1e | 5 |

🔿 No

IS THIS POSITION ELIGIBLE FOR A HYBRID WORKING ARRANGEMENT?

| Yes |
|-----|

O No

https://www.uvic.ca/hr/mana ger-support/workingremotely/index.php

ADDITIONAL INFORMATION

If there is a strong pool of internal candidates, please select the appropriate button.

If this is a Preferential or Limited hire, please check the appropriate box.

Refer to Policy HR6110: https://www.uvic.ca/vpacademi c/resources/howto/preferentialhire/index.php https://www.uvic.ca/hr/assets/d ocs/recruitment/8%20Steps%20 to%20Preferential%20and%20Li mited%20Hiring.pdf

#### ADDITIONAL POSTING INFORMATION

\*

 Please note that while the university encourages and accepts external applications, a strong pool of internal candidates has been identified for this opportunity.

🔿 N/A

EQUITY HIRE (SELECT ONE) (1) \*

- Preferential hire
- Limited hire
- 🗆 N/A

PREFERENTIAL/LIMITED HIRE: HAVE YOU REVIEWED THE 8 STEPS TO PREFERENTIAL AND LIMITED HIRING DOCUMENT, INCLUDING THE REQUIREMENT TO ADVISE THE RELEVANT UNION OR EMPLOYEE ASSOCIATION? <sup>(\*)</sup> Ves No No

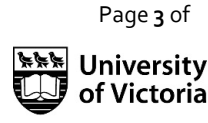

## # INSTRUCTIONS

# SCREENSHOT

In accordance with the University's Equity Plan and pursuant to Section 42 of the BC Human Rights Code, preference will be given to members of the following designated group(s). Candidates from the group(s) who wish to qualify for preferential consideration are encouraged to self-identify.

Select the appropriate Career Level. TIP: The Education Level must

correspond to the requirement in the job description.

You can add specific information about the position in the *About this Opportunity* field. Alternatively, *copy and paste* the text provided above this field.

Choose *Next* at the bottom of this page.

TIP: For Creation Options, if you wish to keep a copy of your requisition to use again in the future, choose *Create Requisition and Personal Template*.

Otherwise, choose *Create Requisition Only*.

TIP: You can save a draft at any time. To find your draft, scroll to the bottom of the STEP 1 Select Associations screen. Your draft will appear under the My Drafts heading.

#### IF YOU HAVE SELECTED

PREFERENTIAL OR LIMITED HIRE

PLEASE SELECT DESIGNATED

GROUP(S).

- □ Persons with disabilities
- □ Members of visible minorities

□ Women

Indigenous Peoples

#### CAREER LEVEL \*

| Select      | $\sim$ |
|-------------|--------|
| EDUCATION * |        |

| Select       |  | $\sim$ |
|--------------|--|--------|
| CATEGORY 🕄 * |  |        |

| Accounting/Accounts Payable         |   |
|-------------------------------------|---|
| Administrative and Support Services |   |
| Advertising/Marketing               |   |
| Arts, Entertainment, and Media      |   |
| Banking                             | • |

Add information specific to this job or your department in the 'About this Opportunity' field below OR copy and paste in the following: The University of Victoria is one of Victoria's largest employers and one of Canada's best diversity employers. Together we are more than 5,000 dedicated faculty, librarians and staff supporting the University of Victoria's diverse academic programs, world-class research and commitment to civic engagement.

| ABOU | птн | IS UPI       | URI                           | UNITY     |    |                       |                  |    |       |    |   |      |     |   |       |    |  |  |  |  |  |  |
|------|-----|--------------|-------------------------------|-----------|----|-----------------------|------------------|----|-------|----|---|------|-----|---|-------|----|--|--|--|--|--|--|
| X    |     | Ē            | 1                             |           | *  | *                     | æ                | ez |       |    | = | Ω    | 53  | 0 | Sourc | се |  |  |  |  |  |  |
| В    | I   | <del>S</del> | <u></u> <i>I</i> <sub>x</sub> | ;==<br>== | •= | $\frac{1001}{(4\pi)}$ | : <del>†</del> : | ,, | Style | es | • | Forn | nat | • | ?     |    |  |  |  |  |  |  |
|      |     |              |                               |           |    |                       |                  |    |       |    |   |      |     |   |       |    |  |  |  |  |  |  |
|      |     |              |                               |           |    |                       |                  |    |       |    |   |      |     |   |       |    |  |  |  |  |  |  |
|      |     |              |                               |           |    |                       |                  |    |       |    |   |      |     |   |       |    |  |  |  |  |  |  |
|      |     |              |                               |           |    |                       |                  |    |       |    |   |      |     |   |       |    |  |  |  |  |  |  |
|      |     |              |                               |           |    |                       |                  |    |       |    |   |      |     |   |       |    |  |  |  |  |  |  |
|      |     |              |                               |           |    |                       |                  |    |       |    |   |      |     |   |       |    |  |  |  |  |  |  |
|      |     |              |                               |           |    |                       |                  |    |       |    |   |      |     |   |       |    |  |  |  |  |  |  |
| 0    |     |              |                               |           |    |                       |                  |    |       |    |   |      |     |   |       |    |  |  |  |  |  |  |

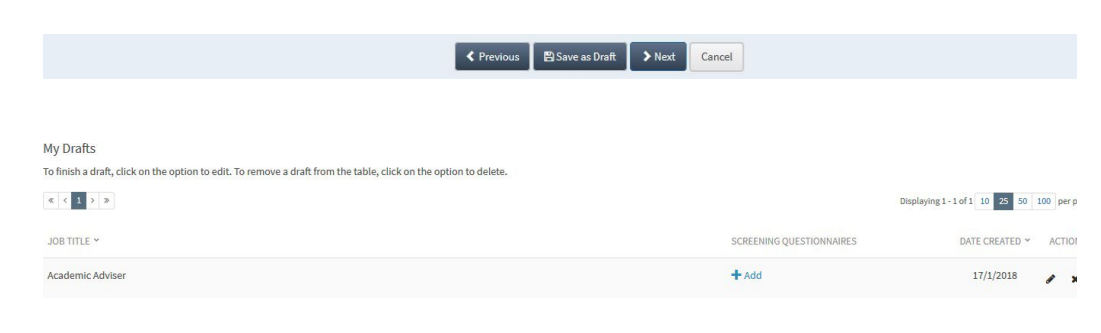

Page **4** of

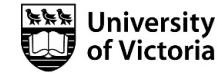

| # | INSTRUCTIONS                                                                              | SCREENSHOT                                                                                                    |            |
|---|-------------------------------------------------------------------------------------------|----------------------------------------------------------------------------------------------------|------------|
|   | On the <i>Select Approver(s)</i>                                                          |                                                                                                    |            |
|   | screen, highlight the                                                                     | Step 1         Step 2         Step 3         Step 4         Step 5         Step 3           Select Associations         Define Regulation         Select Approve(b)         Approval Order         Attachments         Prevent                                                                                                    | ) 6<br>ew  |
|   | chain in the Select<br>Approval Chain(s) field,<br>then:                                  | Select approvers from drop-down lists and add internal approver if required. Do not remove Budget Office as an approver or your requisition will be rejected. Default Approvers  APPROVERS  Select Approval Chain(s)  AVAILABLE REQUISITION APPROVAL CHAINS IF YOU DO NOT REQUIRE APPROVAL SELECT THE INTERNAL APPROVERS LINK BELOW.  IF YOU REQUIRE APPROVAL, SELECT THE INTERNAL APPROVERS LINK BELOW. |            |
|   | The screen will refresh,<br>and additional fields will<br>appear.                         | Ancilary<br>Limited Preferential Miring<br>Regular continuing<br>Term                                                                                                    |            |
|   | For <i>Approval Chain Type,</i><br>choose <i>Serial</i> .                                 | APPROVAL CHAIN TYPE * 1           Serial           Serial           0 EPRAFTMENT HEAD (DHEAD)           Select           VICE-PRESIDENT (VP)                                                                                                    |            |
|   | Select your Department<br>Head, Dean/AVP, and VP<br>(for regular continuing               | - Select -  SELECT APPROVERS BY NAME  Internal Approvers Chain Clear Approvel Chain                                                                                                    |            |
|   | positions).                                                                               | CPrevious >Next Cancel                                                                                                    |            |
| 6 | If desired, add additional<br>approvers by using the<br><i>Internal Approvers</i> option. | Current Selection<br>There are no users currently selected.                                                                                                    |            |
|   | Remember to confirm                                                                       | Confirm Selection                                                                                                    |            |
|   | selection.                                                                                |                                                                                                    |            |
|   | Tip: at any time, you can<br>clear approval chain to<br>st                                |                                                                                                    |            |
|   |                                                                                           | Step 1     Step 2     Step 3     Step 3       Select Associations     Define Requisition     Select Approver(s)     Approval                                                                                                    | 4<br>Order |
|   | The Budget Office always appears as a mandatory                                           | You MUST click and drag Budget Office to the bottom of the list so they are the final approver.                                                                                                    |            |
|   | approver.                                                                                 | Budget Office                                                                                                    |            |
|   |                                                                                           | Wice-Président                                                                                                    |            |
|   |                                                                                           | Previous > Next Cancel                                                                                                    |            |
|   |                                                                                           |                                                                                                    |            |
|   |                                                                                           |                                                                                                    |            |

Updated March 2023

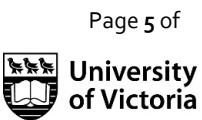

| # | INSTRUCTIONS                                                                                                    | SCREENSHOT                                                                                      |                              |                              |                          |                          |  |  |  |  |
|---|----------------------------------------------------------------------------------------------------|-------------------------------------------------------------------------------------------------|------------------------------|------------------------------|--------------------------|--------------------------|--|--|--|--|
|   | On the <i>Approval Order</i>                                                                                                    | Step 1<br>Select Associations                                                                   | Step 2<br>Define Requisit    | ion Selec                    | Step 3<br>t Approver(s)  | Step 4<br>Approval Order |  |  |  |  |
| 7 | Budget Office to the<br>bottom (end) of the list of                                                                                               | You MUST click and drag Budget Office to the bottom of the list so they are the final approver. |                              |                              |                          |                          |  |  |  |  |
|   | approvers.                                                                                                    | Uce President                                                                                   |                              |                              |                          |                          |  |  |  |  |
|   | Choose <i>Next</i> .                                                                                                    |                                                                                                 |                              |                              | Previous > Next          | ancel                    |  |  |  |  |
|   | On the optional<br>Attachments screen, you<br>can attach additional<br>documents. First enter<br>the Document Name, then                          |                                                                                                 |                              |                              |                          |                          |  |  |  |  |
|   | Browse to upload files.                                                                                                    | Step 1<br>Select Associations                                                                   | Step 2<br>Define Requisition | Step 3<br>Select Approver(s) | Step 4<br>Approval Order | Step 5<br>Attachments    |  |  |  |  |
|   | <i>If you receive an error message that the</i>                                                                                                   | UPLOAD SELECT FROM DOCUMENT LIBRARY                                                             |                              |                              |                          |                          |  |  |  |  |
|   | document name exists,                                                                                                    | DOCUMENT NAME *                                                                                 |                              |                              |                          |                          |  |  |  |  |
|   | convention by adding a                                                                                                    | DOCUMENT DESCRIPTION                                                                            |                              |                              |                          |                          |  |  |  |  |
| 8 | attach again.                                                                                                    | Ø                                                                                               |                              |                              |                          |                          |  |  |  |  |
|   | Check the boxes to                                                                                                    | UPLOAD DOCUMENT * BROWSE                                                                        |                              |                              |                          |                          |  |  |  |  |
|   | indicate whether the<br>attachment should be                                                                                                    | SHARE DOCUMENT(S) WITH Internal Job Seekers External Job Seekers                                |                              |                              |                          |                          |  |  |  |  |
|   | visible to job seekers<br>(internal or external)                                                                                                  | Approvers                                                                                       |                              | Attach                       |                          |                          |  |  |  |  |
|   | and/or approvers.                                                                                                    | Current Attachments<br>There is no data to display.                                             |                              |                              |                          |                          |  |  |  |  |
|   | Choose <i>Next</i> .                                                                                                    |                                                                                                 |                              | Previous > Next              | Cancel                   |                          |  |  |  |  |
|   | TIP: You do not need to<br>attach the job description<br>to the posting,<br>Employment Services will<br>do this as part of their final<br>review. | Attachments                                                                                     |                              |                              |                          |                          |  |  |  |  |
|   | TIP: If the classification for the position has changed,                                                                                          | Attachments                                                                                     | 🖉 Job De<br>🕑 classif        | escription<br>fication memo  |                          |                          |  |  |  |  |
|   | please attach the memo<br>from your HR Advisor.                                                                                                   |                                                                                                 |                              |                              | Return                   |                          |  |  |  |  |
|   |                                                                                                    |                                                                                                 |                              |                              |                          |                          |  |  |  |  |

Page **6** of

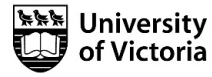

|   | INCT                   | DII | CTI |                |
|---|------------------------|-----|-----|----------------|
| Ħ | $\Pi \Lambda S \Gamma$ | КU  |     | $\Box \Lambda$ |
|   |                        |     |     |                |

|    | INSTRUCTIONS                                                                                                    | JUNELINGI                                                                                                    |                                                                                                    |                              |                          |                       |                   |
|----|----------------------------------------------------------------------------------------------------|----------------------------------------------------------------------------------------------------|----------------------------------------------------------------------------------------------------|------------------------------|--------------------------|-----------------------|-------------------|
| q  | Carefully review your<br>requisition on the <i>Preview</i>                                                                                                    | Step 1<br>Select Associations                                                                                                    | Step 2<br>Define Requisition                                                                        | Step 3<br>Select Approver(s) | Step 4<br>Approval Order | Step 5<br>Attachments | Step 6<br>Preview |
| 9  | screen. Different views<br>are available: <i>Approver</i><br><i>View, Internal View</i> and<br><i>External View</i> . The <i>Internal</i><br>and <i>External</i> view tabs<br>contain the same<br>information and show how<br>the job posting will appear<br>on the website.                               | Requisition Details Preview     APPROVER VIEW     NTERNALVIEW     PEA Regular Requisition     RRQUISITION #     999139     JOB TITLE *     Senior Consultant, Academic Advising | EXTERNAL VIEW                                                                                       |                              |                          |                       | <b>₽</b> tdit     |
|    | changes.                                                                                                    |                                                                                                    |                                                                                                    |                              |                          |                       |                   |
|    | Choose <i>Finish</i> when you<br>are satisfied that the<br>requisition is ready for<br>posting.                                                                                                    |                                                                                                    | Previous                                                                                            | > Finish Cancel              |                          |                       |                   |
| 10 | Your requisition will now<br>move through the approval<br>process. You and your<br>approvers will receive email<br>notifications from the UVic<br>Careers system regarding<br>its status.<br>Finally, a member of the<br>Employment Services team<br>will review the requisition<br>to ensure it meets the | Job posting for re<br>Hiring Manager<br>Job posting for te<br>Hiring Manager<br>Job posting for Li                                                                              | egular/continuing po<br>Department Head<br>erm position:<br>Department Head<br>mited/Preferential h | sition:<br>Dean/AVP          | VP +                     | Budget Office         | Human Resources   |
|    | appropriate <u>UVic Collective</u><br><u>Agreement</u> and other<br>requirements.                                                                                                    | Hiring Manager                                                                                                    | Department Head                                                                                     | Dean/AVP                     | VP                       | Budget Office         | Human Resources   |
|    |                                                                                                    |                                                                                                    |                                                                                                    |                              |                          |                       |                   |

Page **7** of

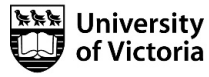

|    | To review the requisition<br>and its status, click on the<br>Recruiting tab, then under<br>the Requisition heading:<br><i>Manage Requisition</i>                                                                                                    | Manage Requisitions                                                                                                    |                                                                                                    |  |  |  |
|----|----------------------------------------------------------------------------------------------------|----------------------------------------------------------------------------------------------------|----------------------------------------------------------------------------------------------------|--|--|--|
|    | Use the Filter option to<br>select the posting you wish<br>to view or use the Quick<br>Filter.                                                                                                    | Quick Filter:     0 Pending My Approval     89 Pending Review/Rejected     89 Declined     0 Open     0 Internal     1233       ORGANIZATIONAL UNIT                                  | Assigned to/Created by Me 0 Routed to Me JOB CODE                                                                                  |  |  |  |
| 11 | Your unapproved<br>requisition will appear in<br>Filter<br>the Pending Review/<br>Rejected category. You<br>can select this category to<br>view information about all<br>pending requisitions. The<br>requisition status will<br>change depending on the<br>actions taken by your<br>approvers.<br>Once approved, the job | LOCATION Type Keyword Here TSTATUS Confidential Failed Search Reposted Cancelled Pending Final Review  COUNTRY Any  STATE/PROVINCE Any  CURCE Trice COUNTRY                          | REQ. #<br>JOB TITLE<br>RECRUITER<br>Type Keyword Here<br>HM<br>Type Keyword Here<br>TEAM<br>Any<br>Show Only Requisitions Assigned |  |  |  |
|    | posting will be published<br>on the <u>UVic Careers</u><br><u>website</u> .                                                                                                    |                                                                                                    |                                                                                                    |  |  |  |
| 12 | If your requisition is<br>rejected by an approver<br>(e.g., budget office), you<br>will need to resubmit it.<br>From the <i>Manage</i><br><i>Requisitions</i> screen,                                                                                                    | 0 0 Rejected<br>Print or E-mail Job Details<br>Pint or E-mail Job Details<br>Pint or E-mail Job Details<br>Call Copy<br>■ Notes & Transaction Log<br>C Edit and Resubmit Requisition |                                                                                                    |  |  |  |
|    | click on the ellipses for<br>More Options. Choose<br>Edit and Resubmit<br>Requisition.                                                                                                    |                                                                                                    |                                                                                                    |  |  |  |

Page **8** of

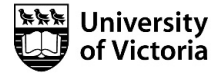

|    | INSTRUCTIONS                                                                                                    | SCREENSHOT                                                                                                    |
|----|----------------------------------------------------------------------------------------------------|----------------------------------------------------------------------------------------------------|
| 13 | Create a team in UVic<br>Careers so that your<br>selection committee can<br>view the requisition and<br>participate in the<br>application review<br>process.<br>On the <i>Dashboard</i> , click<br>on the <i>Dashboard</i> , click<br>on the <i>Dashboard</i> , click<br>the top right corner, then<br>the <i>Teams</i> under the<br>Recruiting heading.                                                                           | University of Victoria     Implayees     Search     Q     Administration     Recruiting      Configuration      Terms                                                                                                    |
| 14 | Select <i>Teams</i> and choose<br>then <i>Create a New Team</i><br>Create a New Team                                                                                                    | Teams - will be removed one year after position is filled       Image: Control one year after position is filled         Image: Control one year after position is filled       Image: Control one year after position is filled         Image: Control one year after position is filled       Image: Control one year after position is filled         Image: Control one year after position is filled       Image: Control one year after position is filled         Image: Control one year after position is filled       Image: Control one year after position is filled         Image: Control one year after position is filled       Image: Control one year after position is filled         Image: Control one year after position is filled       Image: Control one year after position is filled         Image: Control one year after position is filled       Image: Control one year after position is filled         Image: Control one year after position is filled       Image: Control one year after position is filled         Image: Control one year after position is filled       Image: Control one year after position is filled         Image: Control one year after position is filled       Image: Control one year after position is filled         Image: Control one year after position is filled       Image: Control one year after position is filled         Image: Control one year after position is filled       Image: Control one year after position is filled         Image: Control one year after position is filled       Image: Control one year after p |
| 15 | In the <i>Team Name</i> field,<br>use the following naming<br>convention: Four-letter<br>department code<br>followed by the job<br>requisition number (or job<br>code), separated by a<br>space – e.g., VPFO<br>997624<br>Add a description of the<br>team if desired.<br>Choose your team<br>members: highlight the<br>name of each person and<br>use the arrow to move<br>their name into the right<br>column.<br><i>Submit.</i> | Teams - will be removed one year after position is filled           User All It           TEAM HAME *           DESORPTION OF THE TEAM           TEAM HAME *           All IN NOVE           All IN NOVE           All IN NOVE           All IN NOVE           All IN NOVE           All IN NOVE           All IN NOVE                                                                                                    |

Page **9** of

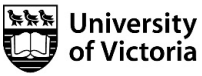

| #  | INSTRUCTIONS SCREEI                                                                                                    | NSHOT                                                                                                    |                                                 |        |
|----|----------------------------------------------------------------------------------------------------|----------------------------------------------------------------------------------------------------|-------------------------------------------------|--------|
| 16 | Your team's name will<br>now appear in the Teams<br>list.<br>TIP: This is where you will<br>edit your team.                                                                                                    | TEAM NAME *         Student Exchange Adviser         Poyc Dept         FMGT Leadership         HSD RC 993394         ACCT 997814         External Relations                                                                                                    | # OF MEMBER:<br>5<br>2<br>5<br>3<br>1<br>2<br>2 | s Acti |
| 17 | Link your team with your<br>requisition: From the<br><i>Manage Requisitions</i><br>screen, check the box<br>next to the applicable<br>requisition and choose<br><i>Change Assigned Team</i><br>from the drop-down<br>menu at the bottom.       | Image Requisitions         Image Requisitions         Image Requiters         Imad |                                                 |        |
| 18 | Select the desired team<br>from the list, check the<br>box to notify team<br>members, and click<br><i>Change</i> .<br>The <i>Manage Requisitions</i><br>screen will refresh<br>showing the updated<br>team name in the <i>Teams</i><br>column. | ■ Filter          This list is displaying filtered results. View is filtered by:         • Req. # = 999119         ⓒ Clear Filter         • Clear Filter         • Clear Filter <t< td=""><td></td><td></td></t<>              |                                                 |        |
| 19 | Remember to reference ou<br>process. As the hiring mana<br><u>Benefits</u> forms and importa                                                                                                    | r other <u>resources</u> and <u>Recruitment Road Map</u> to assist you through the hiring<br>ger you are required to hire and onboard your new hire through UVic Careers.<br>Int training are a part of onboarding.                                                                                                    |                                                 |        |

Page **10** of

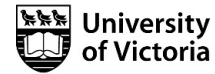